# Focal Point User Manual for the 18th Council of Europe Conference of Ministers Responsible for Sport

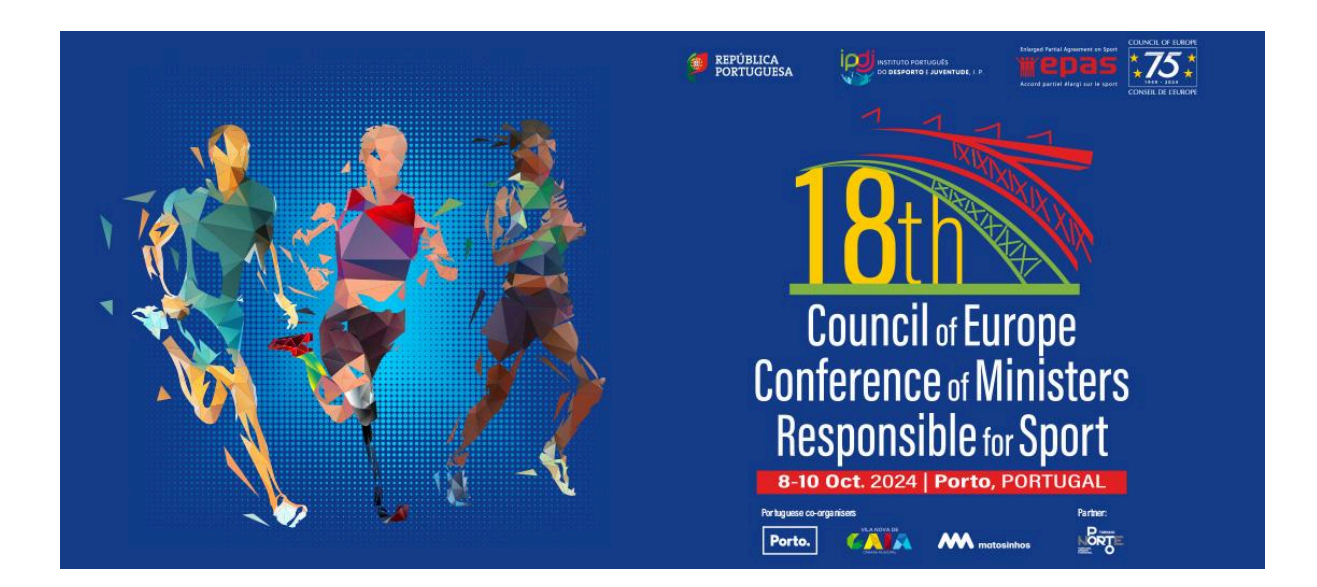

# **Table of Contents**

| Instructions for Registering as a Focal Point   | 2 |
|-------------------------------------------------|---|
| Email Reception and Link Access                 | 3 |
| Password Definition                             | 4 |
| Log In                                          | 5 |
| Accessing the Delegation Management Tab         | 6 |
| New Registration and Participant Enrollment     | 7 |
| Completing Participant Information              | 8 |
| Functionalities of the Following Buttons        | 9 |
| Template of Email with Accreditation Invitation | 9 |

# Instructions for Registering as a Focal Point

Please adhere to the following steps to complete your registration:

- 1. Click on the link provided in the email.
- 2. Set your password.
- 3. Navigate to the Delegation Management Tab.
- 4. Click on the "New Registration" button.

Detailed screenshots of the entire process, along with additional instructions, will be provided on the subsequent pages.

The event website is being hosted in the following domain: <u>https://sportministerial2024.gov.pt/</u>

#### **Email Reception and Link Access**

Upon receiving the email, click on the link highlighted by the green arrow.

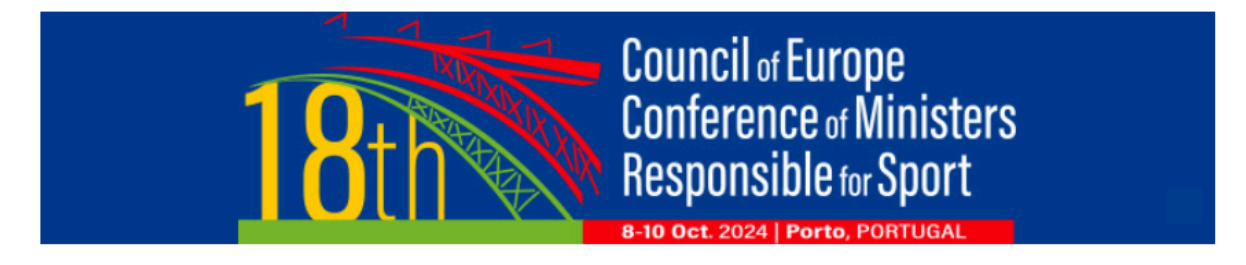

[This is an automated message]

Good afternoon Gonçalo Correia,

You are receiving this email because you have been pre-registered to manage registrations for your delegation at the **18th Conference of Ministers Responsible for Sport**, under the **Enlarged Partial Agreement on Sport**.

We invite you to proceed with your registration on the Conference platform by following this link: <u>https://sportministerial2024.gov.pt/en/?accredit=E8C5A25A-FAB4-4800-ABACA29A1DAE29A7</u> **To complete your registration, you only need to set your password.** 

After logging in, the delegation management application will appear in the website's navigation menu.

User Manual (Step by step) for Registration Process

We are at your disposal for more information or clarification.

Sincerely, 18th Conference of Ministers Responsible for Sport <u>sportministerial2024.gov.pt</u> <u>helpdesk@sportministerial2024.gov.pt</u>

#### **Password Definition**

The link will direct you to the website where you can set your password.

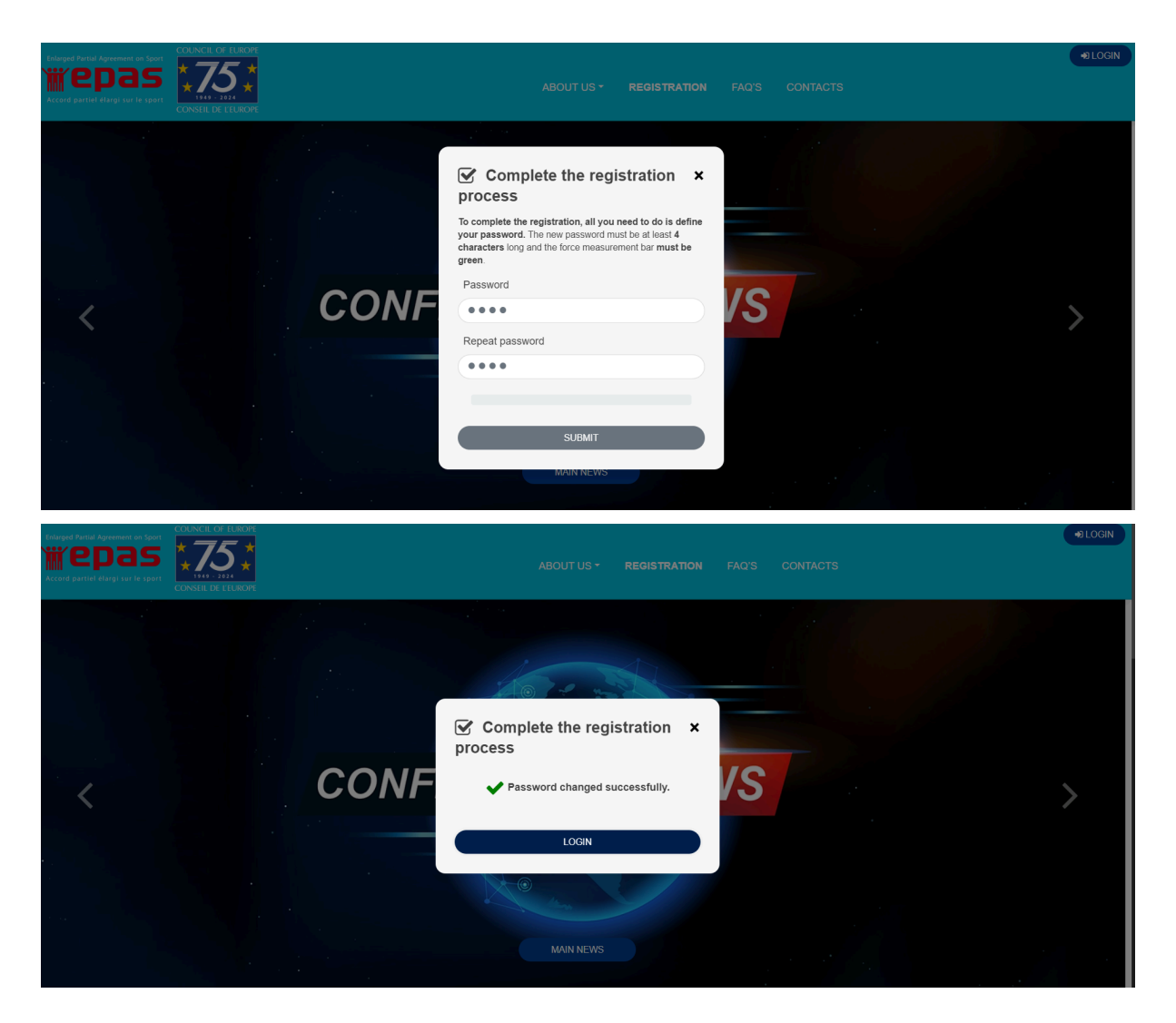

# Log In

After defining your password, proceed to log in.

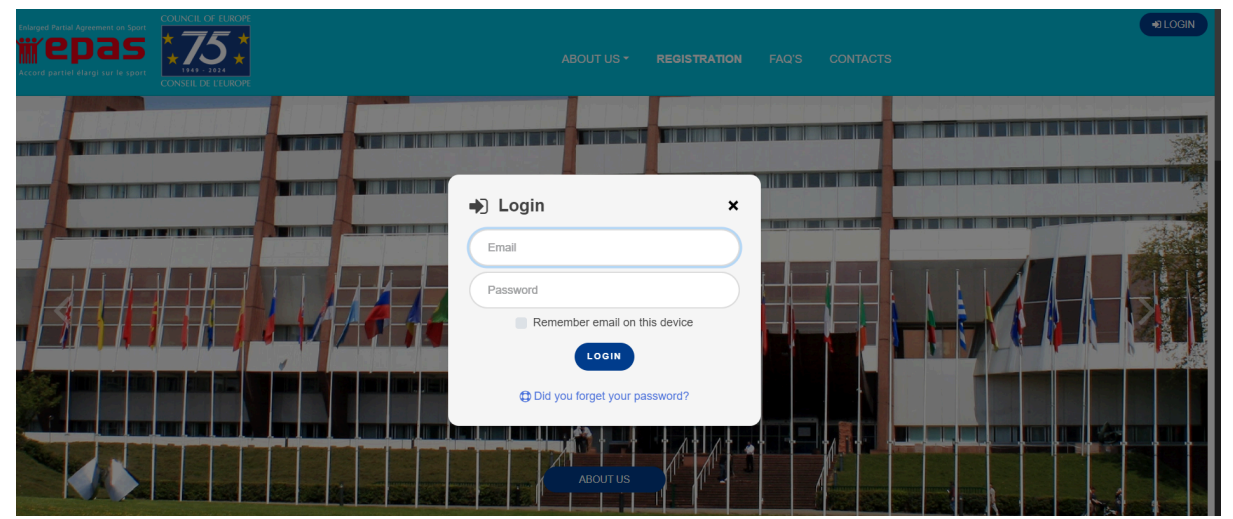

#### **Accessing the Delegation Management Tab**

Navigate to the Delegation Management tab. (This tab becomes visible in the menu only after logging in. Highlighted by the green arrow.)

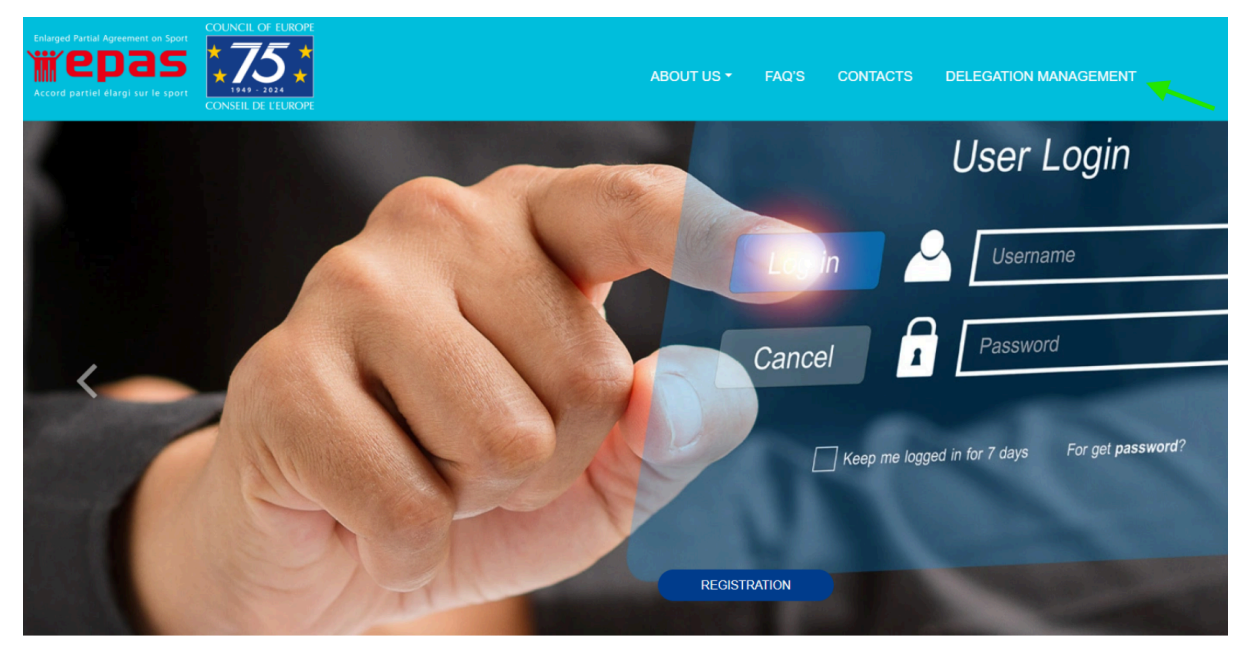

ttps://sportministerial2024.gov.pt

#### **New Registration and Participant Enrollment**

Click on the "New Registration" button to begin enrolling different participants. (Highlighted by the green arrow.)

| COLLECT OF LEGOT                                                                                                    |                                                                                                    |                            | MANAGEMENT   | G SIGN OUT                                           |  |  |  |  |  |  |
|----------------------------------------------------------------------------------------------------|----------------------------------------------------------------------------------------------------|----------------------------|--------------|------------------------------------------------------|--|--|--|--|--|--|
| DELEGATION MEMBERS<br>Registration management of delegation members at the event<br>For any questions, assistance, or support, please contact us at sportministerial2024@jpdj.pt<br>Privacy policy |                                                                                                    |                            |              | + NEW REGISTRATION                                   |  |  |  |  |  |  |
| Show 25 • entries                                                                                                    |                                                                                                    |                            | Search:      |                                                      |  |  |  |  |  |  |
| ID 11 Options Name 11 Email                                                                                                    | ↑↓ Position                                                                                                    |                            | Organisation | $\uparrow \downarrow$ Modified $\uparrow \downarrow$ |  |  |  |  |  |  |
| No registrations available                                                                                                    |                                                                                                    |                            |              |                                                      |  |  |  |  |  |  |
| Showing 0 to 0 of 0 entries                                                                                                    |                                                                                                    |                            |              | Previous Next                                        |  |  |  |  |  |  |
| Portuguese organisation                                                                                                    |                                                                                                    | Portuguese co-organisation | Partner      |                                                      |  |  |  |  |  |  |
|                                                                                                    | CONCE OF IRON<br>CONCE OF IRON<br>CONCE OF IRON<br>CONCE OF IRON<br>CONCE OF IRON<br>CONCE OF IRON<br>CONCE OF IRON<br>CONCE OF IRON<br>CONCE OF IRON | Porto.                     | motosinhos   |                                                      |  |  |  |  |  |  |

#### **Completing Participant Information**

Please navigate through all the tabs and complete the fields. Note that Surname, First Name, Official Email, Position, and Country are mandatory fields and must be filled in to save the registration. It is possible to return to an existing registration and update or add information.

#### Please fill in all the fields for which you have information.

| onta           | ct information                |      |         |              |              |            |                  |           |             |                              |  |
|----------------|-------------------------------|------|---------|--------------|--------------|------------|------------------|-----------|-------------|------------------------------|--|
| ≡              | Title 💠 🛄 Surname *           |      |         | First name * |              |            |                  |           | <b>a</b> == | Names to appear on the badge |  |
| @              | Official E-mail *             |      |         |              | @            | Personal E | E-mail           |           |             |                              |  |
| C Office Phone |                               |      |         |              | Mobile Phone |            |                  |           |             |                              |  |
| ) Wit          | th full international dial co | odes |         |              |              | <b>1</b> W | th full internat | ional dia | al codes    | ;                            |  |
| atior          | nality                        |      | Identi  | fication     |              |            |                  |           |             | Photo 😧                      |  |
| Ë              | Date of Birth                 |      |         | Type of do   | ocument      | S          | elect            | \$        |             |                              |  |
| 9              | Place of birth                |      | 4       | Document No. |              |            |                  |           |             |                              |  |
| 0              | Country 🕈 🗎 Date              |      |         |              | ate of Issue |            |                  |           |             |                              |  |
|                |                               |      | <b></b> | Date of      | Expiry       |            |                  |           |             |                              |  |
|                |                               |      |         |              |              |            |                  |           |             |                              |  |
|                |                               |      |         |              |              |            |                  |           |             | CHANGE IMAGE                 |  |

#### **Functionalities of the Following Buttons**

- Delete Registration
- Send Email with Accreditation Invitation
- Edit Registration

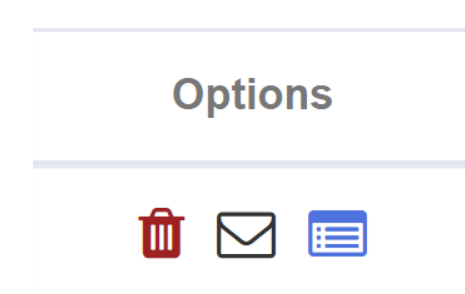

#### **Template of Email with Accreditation Invitation**

It is necessary to manually click the envelope button to send the Email Accreditation Invitation.

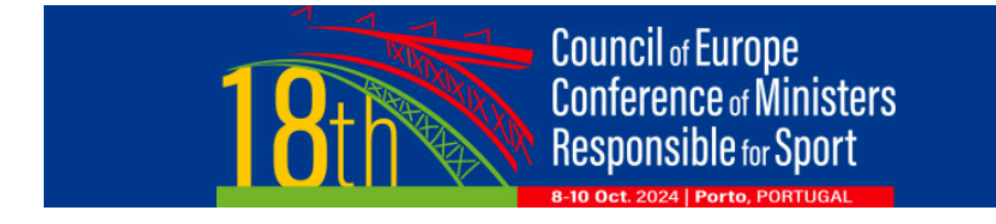

[This is an automatic message]

Dear Smith Jonh,

You are receiving this e-mail because you have been pre-registered to attend the **Registration on 18th Council** of Europe Conference of Ministers responsible for Sport, in the framework of the Enlarged Partial Agreement on Sport.

We invite you to **proceed with your registration** at the Conference platform, following this link: <u>https://sportministerial2024.gov.pt/en/?accredit=B2AF3836-36AF-48BA-8DB7190EFCCC2CB7</u> **To complete your registration you just need to set your password.** 

We're looking forward to seeing you during the Conference. We remain at your disposal for further information or clarification.

Best regards, 18th Conference of Ministers <u>sportministerial2024.gov.pt</u> <u>sportministerial2024@ipdj.pt</u>

# **Thank You!**